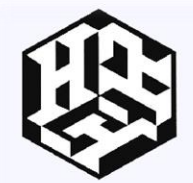

# HARVARD EDUCATIONAL AND SCIENTIFIC REVIEW

International Agency for Development of Culture, Education and Science

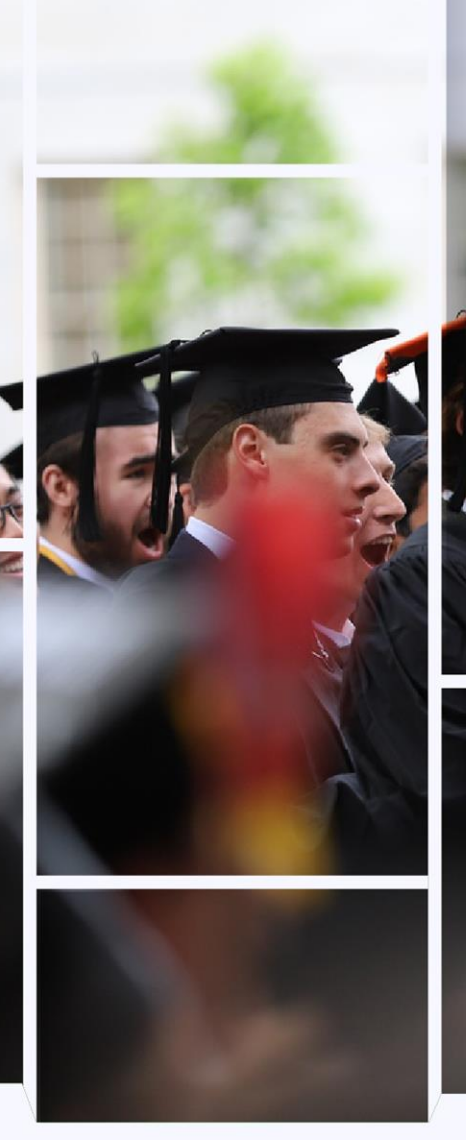

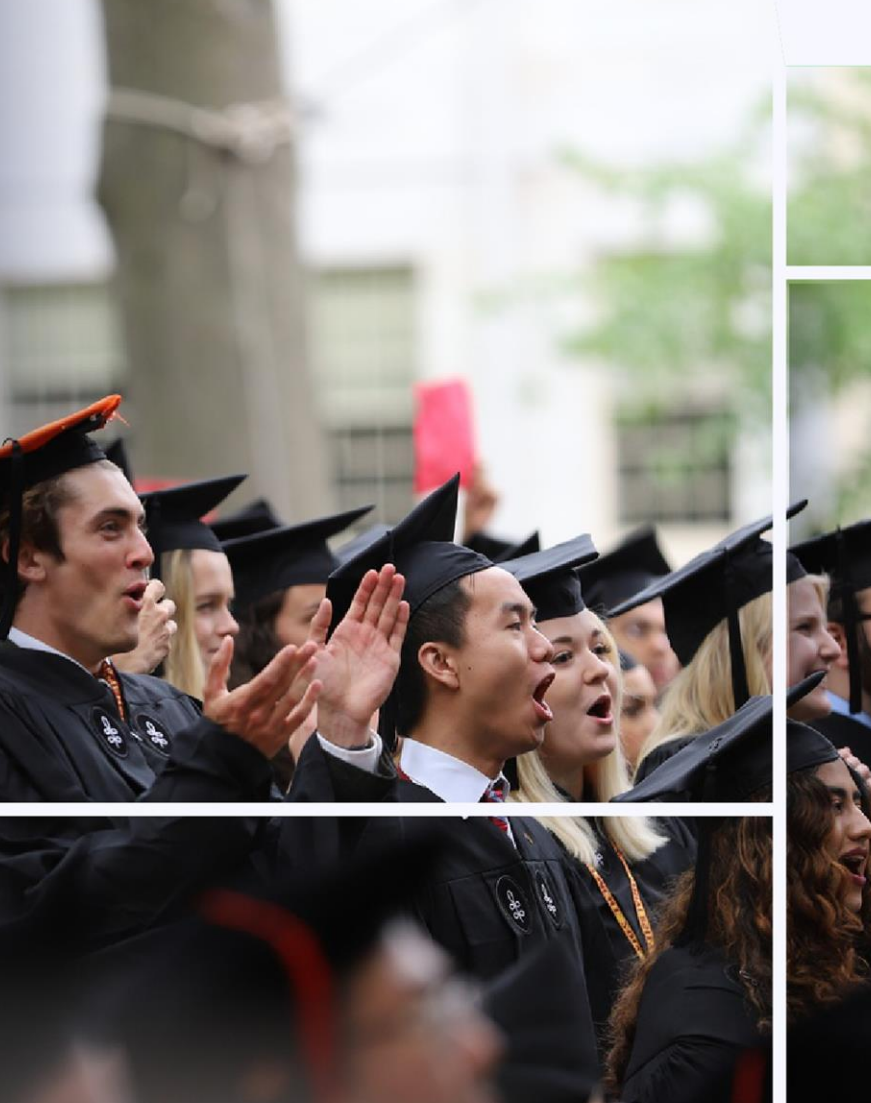

Har. Edu.a.sci.rev. 0362-8027 Vol.2. Issue 2 Pages 139-145. 10.5281/zenodo.7313537

Harvard Educational and Scientific Review International Agency for Development of Culture, Education and Science United Kingdom Street: 2 High Street City: Ashby Phone number 079 6425 7122 Zip code DN16 8UZ Country United Kingdom USA Soldiers Field Boston, MA 02163 +1.800.427.5577

#### **Editorial-Board**

Zhifei Dai, PhD Robin Choudhury MA, DM, FACC Jinming Gao, PhD Andrei Iagaru, M.D. Alexander V Kabanov, PhD, DrSci Twan Lammers, Ph.D., D.Sc. Richard J. Price

International Agency for Development of Culture, Education and Science United Kingdom USA Soldiers Field Boston

## AUTOMATION OF THE LAND ACCOUNTING SYSTEM IN THE ARCGIS SOFTWARE BELONGING TO THE GIS FAMILY

#### **Aziz Inamov**

Associate Professor of the National Research University "Tashkent Institute of Irrigation and Agricultural Mechanization Engineers", Doctor of Philosophy in Technical Sciences.

# **Yunusov Begench**

Independent researcher at the National Research University "Tashkent Institute of Irrigation and Agricultural Mechanization Engineers"

**Abstract:** This article discusses issues such as creating a database in the ArcGIS software belonging to the GIS family, processing the knowledge of thematic layers, the information content of tables of relevant data, entering the results of field research into a database, and modulating an automated land accounting system.

**Keywords:** scale, ArcGIS, cartography, cadastre, geodesy, electronic, digital, map, state cadastres, ArcCatalog, ArcMap, application, attributes, automation, land registration, separate state cadastres, applications, layers, databases, integration.

### Introduction

In accordance with the Decree of the President of the Republic of Uzbekistan dated September 25, 2013 PP-2045 "On the organization of the National Geographic Information System", a number of reforms have been implemented in the republic. In particular, the Committee "Davergeodezcadastre" created and maintains electronic digital maps of agricultural land at a scale of 1:10,000 in the ArcGIS program. In addition, on the basis of the Law of the Republic of Uzbekistan "On State Cadastres" and the Regulations "On the Procedure for Creating and Maintaining a Unified System of State Cadastres", approved by the Resolution of the Cabinet of Ministers of February 16, 2005 No. 66, the maintenance and formation of 21 state cadastres on the territory of the republic state unitary enterprise National Center for State Cadastres, Geodesy and Cartography of the Committee "Davergeodezcadastre". When maintaining and forming state cadastres, an electronic digital map on a scale of 1:10,000 serves as a cartographic basis for maintaining individual state cadastres. According to the legislation, the Committee "Davergeodezcadastre" is entrusted with the maintenance and formation of the following state cadastres:

- State land cadastre,
- State cadastre of buildings and structures,
- State cadastre of geodesy and cartography,
- State cadastre of territories.

The importance of the land cadastre within these state cadastres is invaluable. The State Land Cadastre is attached to the State Research and Design Institute "Uzdaverloikha" of the Committee "Davergeodezkadastry". Regional branches and subdivisions of the State Research and Design Institute "Uzdaverloikha" are currently forming and maintaining a database of land types and crops in the ArcGIS program for all land users in the field of land cadastre.

## **Research methods**

The formation of the database is carried out in the order indicated in table 1 below.

|    |                                                                                                    | 1 401                                                                                                    |
|----|----------------------------------------------------------------------------------------------------|----------------------------------------------------------------------------------------------------|
| N⁰ | Photo abstract                                                                                                    | Subsequence                                                                                                    |
| 1  | ArcCatalog - ArcIndro - GDS Servers      We Go Geogracearing Customize Windows Help      Locatom: GoS Servers      Catalog for Connectons      Go Gode Connectons      Gode Connectons       Gode Connectons      Gode Connectons      Godd Connectons      Gode Connectons      Godd Connectons      Gode | ESRI's ArcGIS software uses the software's ArcCatalog application to create a geographic database. After opening the working window of the catalog source, using the ArcCatalog tree, the required storage disk is selected. |

Tabla 1

Г

| 2 | Copy Ctrl+C<br>Paste Ctrl+V<br>Rename F2<br>Disconnect Folder<br>Refresh<br>New<br>Properties<br>Personal Geodatabase<br>Spatial Database Connection<br>ArcGIS Server Connection<br>Layer                                                                                                    | In the working window of the program, the right<br>mouse button is pressed, as a result of which<br>auxiliary stripes of the window are formed. From<br>the generated auxiliary element, the New line<br>Personal Geodatabase (personal database) is<br>selected and a name is entered into it.                                                                                                    |
|---|----------------------------------------------------------------------------------------------------|----------------------------------------------------------------------------------------------------|
| 3 | Group Layer  Copy Ctrl+C  Paste Ctrl+V  Delete Rename F2 Refresh  New  F2 Feature Dataset  Import Export Export Compress File Geodatabase  Relationship Class Relationship Class                                                                                                    | We enter the generated personal database and use<br>the right mouse button to select the Feature Dataset<br>line. The name is entered into the resulting window<br>new Feature Dataset, and the next coordinate<br>system is entered through the Next button.                                                                                                    |
| 4 | Projected Coordinate Systems<br>Course of the system of the system of the | The coordinate system sequence is performed in<br>the following order.<br>The selected area is marked with the corresponding<br>zone, the Next button is pressed twice in a row, and<br>the Feature Dataset window is completed by<br>clicking the finish button.                                                                                                    |
| 5 | Refresh       Analyze       New       Import       Export       Orranne       Terrain                                                                                                    | We enter the generated Feature dataset and once<br>again right-click and select the line With l and ss<br>Feature.                                                                                                    |
| 6 | New Feature Class       Name:       Alas:       Type of features stored in this feature class:       Polyon Features       Polyon Features       Polyon Features       Polyon Features       Polyon Features       Polyon Features       Dimersion Features       Dimersion Features       Portoclation Features                                                                                                    | In the resulting new Feature Class application, the<br>name of the object is entered into the Name space,<br>and the type of layer is selected from the lines in<br>the Type item, depending on the type of layer.<br>For example, Polygon Features is selected for a<br>polygon layer, Line Features is selected for a line<br>layer, Annotation Features is selected for a point<br>layer.                                                                                                    |
| 7 | New Feature Class         OBJECTD       Object D         SHAPE       Geometry         HOMM       Text         Image: State of the state of the state of the                                                                                                    | After clicking the Next button, a datasheet will<br>open containing information about the layer you<br>want to create. If in the Field column Name, data<br>containing information about the layer is entered,<br>then in the Data type column, the appropriate<br>formats are selected from the formats that appear in<br>this column.<br>Field column Name text data (words) is entered,<br>then text is selected in the Data type column, if in<br>the Field Column Name, numeric data is entered,<br>then Double is selected in the Data type column, if<br>in the Field column Name data about the date is<br>entered, then Date is selected in the Data type<br>column, if in the Field column Name data is<br>entered in the form of an image, Raster is selected<br>in the Data type column.<br>The Length line of the Field Properties command,<br>located at the bottom of the window, is 50. This |

| means that the letters of the data entered in the   |
|-----------------------------------------------------|
| Field Name column must not exceed 50 (50 is the     |
| number of cells). However, this number of cells     |
| can be changed to 100, 200,500, etc. (for example,  |
| the word "hectare" - occupies 6 cells, and the word |
| length occupies 5 cells). At the end, the Finish    |
| button is pressed. Thus, the process of creating    |
| separate layers is observed.                        |

A gradual update of the electronic digital map is required due to changes in land users and crop types. The process of updating the electronic digital map and identifying changes depends on the results of field studies in the field. At the same time, new data are entered into the database based on the results of recent field studies. This necessitates regular updating of information in the database, based on the terms of the contract concluded on the basis of the annual demand for agricultural crops.

The formation and updating of electronic digital maps is carried out in the order given in table 2 below.

| Mo  | Dhoto abstract                                                                                                    | Subsequence                                                                                                    |
|-----|----------------------------------------------------------------------------------------------------|----------------------------------------------------------------------------------------------------|
| JN≌ |                                                                                                    | Subsequence                                                                                                    |
| 1   | ArcGIS       ~         Image: ArcGIS Administrator       Image: ArcGIS Administrator         Image: ArcGIS Desktop 10 Help       Image: ArcGIS Desktop 10 Help         Image: ArcGIS Desktop Resource Center       Image: ArcGIS Desktop Resource Center         Image: ArcGIS Desktop Resource Center       Image: ArcGIS Desktop Resource Center         Image: ArcGIS Desktop Resource Center       Image: ArcGIS Desktop Resource Center         Image: ArcGIS Desktop Resource Center       Image: ArcGIS Desktop Resource Center         Image: ArcGIS Desktop Resource Center       Image: ArcGIS Desktop Resource Center         Image: ArcGIS Desktop Resource Center       Image: ArcGIS Desktop Resource Center         Image: ArcGIS Desktop Resource Center       Image: ArcGIS Desktop Resource Center         Image: ArcGIS Desktop Resource Center       Image: ArcGIS Desktop Resource Center         Image: ArcGIS Desktop Resource Center       Image: ArcGIS Desktop Resource Center         Image: ArcGIS Desktop Resource Center       Image: ArcGIS Desktop Resource Center         Image: ArcGIS Desktop Resource Center       Image: ArcGIS Desktop Resource Center         Image: ArcGIS Desktop Resource Center       Image: ArcGIS Desktop Resource Center         Image: ArcGIS Desktop Resource Center       Image: ArcGIS Desktop Resource Center         Image: ArcGIS Desktop Resource Center       Image: ArcGIS Desktop Resource Center | Using the Start button, the ArcMap string is selected from the ArcGIS item                                                                                                    |
| 2   |                                                                                                    | Existing files will be opened from the ArcMap<br>application and the information will be included or<br>modified in the attribute database according to the<br>results of the field research |

Attributes are numeric and character descriptions contained in a database. The information stored in attributes can be of general, structure, and character types. For example, in a GIS, path information displayed on a map can be represented as an attribute as follows.

One of the main formulas for describing attribute data in the Gat database is a tabular representation. (Picture 1)

| 16 | able                  |            |           |            |           |              |                |
|----|-----------------------|------------|-----------|------------|-----------|--------------|----------------|
| 0  | ∃ •   🖶 •   🖫 🌄 🖾 🚚 🗙 |            |           |            |           |              |                |
| FE | RMER_CHEGARASI        |            |           |            |           |              |                |
|    | Nomi                  | Майдони    | Пахта     | Галла      | Бошкалар  | SHAPE Length | SHAPE Area     |
|    | Элёржон               | 136,953837 | 61,629227 | 68,476918  | 6,847692  | 13276,416554 | 1369538,367192 |
|    | Элибек ММ             | 50,54447   | 22,745012 | 25,272235  | 2,527224  | 3675,512149  | 505444,703257  |
| Г  | Элита                 | 220,434525 | 99,195536 | 110,217262 | 11,021726 | 7554,156759  | 2204345,24857  |
|    | Элшод Нуробод         | 85,211778  | 38,3453   | 42,605889  | 4,260589  | 4304,133985  | 852117,776319  |
|    | Энтер                 | 33,739195  | 15,182638 | 16,869598  | 1,68696   | 3150,452524  | 337391,953962  |
|    | Энтер                 | 50,668003  | 22,800601 | 25,334002  | 2,5334    | 3692,291117  | 506680,032564  |
| Г  | Эргаш                 | 92,700185  | 41,715083 | 46,350092  | 4,635009  | 6430,560927  | 927001,845101  |
| Г  | Эргаш ота             | 44,919241  | 20,213659 | 22,459621  | 2,245962  | 3197,085381  | 449192,414091  |
|    | Эргаш ота             | 96,745908  | 43,535658 | 48,372954  | 4,837295  | 5390,470728  | 967459,076399  |
|    | Эрк Шер Шароф         | 79,459793  | 35,756907 | 39,729897  | 3,97299   | 4021,559186  | 794597,931926  |
|    | Эркин само            | 55,199467  | 24,83976  | 27,599733  | 2,759973  | 3398,355322  | 551994,668805  |
|    | Эркин чорва даласи    | 93,213343  | 41,946004 | 46,606671  | 4,660667  | 4592,486134  | 932133,425973  |
|    | Эски Бог Собир        | 54,542854  | 24,544284 | 27,271427  | 2,727143  | 3279,062958  | 545428,541362  |
|    | Эсонбой ота           | 51,919238  | 23,363657 | 25,959619  | 2,595962  | 3191,609316  | 519192,382     |
|    | Эхсон                 | 160,331935 | 72,149371 | 80,165967  | 8,016597  | 7860,839366  | 1603319,34993  |
|    | Эхсон Савоб           | 78,596161  | 35,368272 | 39,29808   | 3,929808  | 4646,898303  | 785961,608931  |
|    | Эшбек Полвон          | 48,096553  | 21,643449 | 24,048276  | 2,404828  | 3099,53991   | 480965,527892  |
|    | Эшбек Полвон          | 42,481328  | 19,116598 | 21,240664  | 2,124066  | 3041,41412   | 424813,283785  |
|    | Эшназар ота           | 71,801671  | 32,310752 | 35,900836  | 3,590084  | 3875,6881    | 718016,710611  |
|    | Эшназаров Ш           | 52,794345  | 23,757455 | 26,397173  | 2,639717  | 3544,90477   | 527943,451393  |
|    | Эшназаров Шомурод     | 60,997201  | 27,44874  | 30,4986    | 3,04986   | 3976,74218   | 609972,008208  |
|    | Эъзоза                | 129,09991  | 58,094959 | 64,549955  | 6,454995  | 6089,821932  | 1290999,097905 |
|    | Юлчираев Ихтиёр       | 23,916132  | 10,762259 | 11,958066  | 1,195807  | 2791,639445  | 239161,32067   |

Figure 1. In the general layers view of the attribute data table

Attributes indicating the characteristics of an object and corresponding to the subject representation of data are stored in a tabular form. In this case, each object is placed in rows, and its attribute data is placed in columns.

All GAT programs have the ability to create, edit, and manipulate (manage) attribute data. In addition, the small programs that manage the databases in these programs also provide this capability. Only in some applications, database management is of paramount importance, while some programs place great emphasis on data analysis.

# Result

Currently, the database is being formed by manufacturing organizations. This process is renewed mechanically every season. In addition, entering information into the database in the context of the land contour does not provide visualization of information in the attribute of the land user. The contour of the terrain and information about land users require the input of information in both subject layers for visualization (Fig. 2).

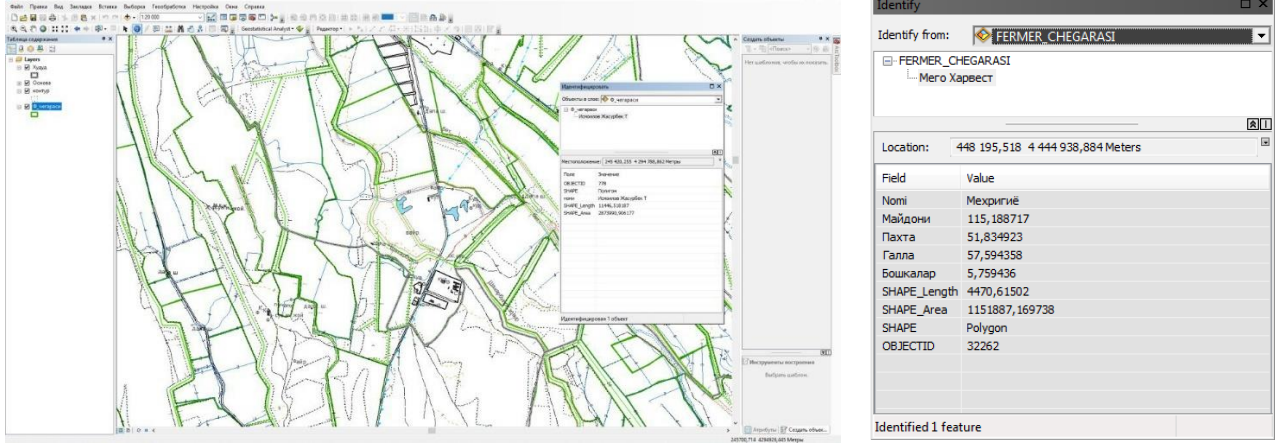

Figure 2. Working window of the apkMAP application

High efficiency can be achieved by automating and modulating this process. This requires to conduct field research using a GPS device and coding in the ArcGIS program. The information generated by the GPS device includes the following data:

Har. Edu.a.sci.rev. 0362-8027 Vol.2. Issue 2 Pages 139-145. 10.5281/zenodo.7313537

- - The name of the land user,
- - Legal name,
- - Cadastral number,
- - Address,
- - contour numbers,
- - Types of crops,
- - The total area of the land plot,
- - Area of irrigated land,
- - Cost estimate,
- - A document confirming the right,
- - Lease contract,
- - Date of state registration.

Field and cameral survey work with a GPS device and the ArcGIS program is carried out in the following order:

| N⁰ | Stages                                                                                                    | Comments                                                                                                    |
|----|----------------------------------------------------------------------------------------------------|----------------------------------------------------------------------------------------------------|
| 1  | With the help of GPS, the contours<br>of the earth are explored in the form<br>of a field                   | Image: Second second second |
| 2  | All information obtained on the spot<br>is entered into the device attribute<br>table                       | Database       Type       State       Christmut tree       Height (m)       Date       27/5/2011       Hour       9/27/31       Non tree       Pine       Almont tree       Pine       Acacia tree       Ok     Exit                                                                                                    |
| 3  | Design information is sent to<br>machining centers. In the centers, the<br>data is entered into a database. |                                                                                                    |

|   |                                                     | Мего Харвест 📧                                                                                                    |  |  |
|---|-----------------------------------------------------|----------------------------------------------------------------------------------------------------|--|--|
|   | Information is tied to each contour of<br>the earth |                                                                                                    |  |  |
|   |                                                     | Nomi Мехригиё                                                                                                    |  |  |
|   |                                                     | Майдони 115,188717                                                                                                    |  |  |
|   |                                                     | Пахта 51,834923                                                                                                    |  |  |
| 4 |                                                     | Галла 57,594358                                                                                                    |  |  |
|   |                                                     | Бошкалар 5,759436                                                                                                    |  |  |
|   |                                                     | SHAPE_Length 4470,61502                                                                                                    |  |  |
|   |                                                     | SHAPE_Area 1151887,169738                                                                                                    |  |  |
|   |                                                     | SHAPE Polygon                                                                                                    |  |  |
|   |                                                     |                                                                                                    |  |  |
|   |                                                     | Attributes                                                                                                    |  |  |
|   |                                                     |                                                                                                    |  |  |
|   |                                                     | E-W FERMER_CHEGARASI                                                                                                    |  |  |
|   |                                                     | Мего Харвест                                                                                                    |  |  |
|   |                                                     |                                                                                                    |  |  |
|   | Land contours are tied to land users                |                                                                                                    |  |  |
|   |                                                     | Nomi Мехригиё                                                                                                    |  |  |
|   |                                                     |                                                                                                    |  |  |
| 5 |                                                     | Майдони 115,188717                                                                                                    |  |  |
| 5 | Land contours are tied to land users                | Майдони 115,188/17<br>Пахта 51,834923                                                                                                    |  |  |
| 5 | Land contours are tied to land users                | Майдони 115,188717<br>Пахта 51,834923<br>Галла 57,594358                                                                                                    |  |  |
| 5 | Land contours are tied to land users                | Майдони 115,188717<br>Пахта 51,834923<br>Галла 57,594358<br>Бошкалар 5,759436                                                                                                    |  |  |
| 5 | Land contours are tied to land users                | Майдони 115,188717<br>Пахта 51,834923<br>Галла 57,594358<br>Бошкалар 5,759436<br>SHAPE_Length 4470,61502                                                                                                    |  |  |
| 5 | Land contours are tied to land users                | Майдони         115,188/17           Пахта         51,834923           Галла         57,594358           Бошкалар         5,759436           SHAPE_Length         4470,61502           SHAPE_Area         1151887,169738 |  |  |
| 5 | Land contours are tied to land users                | Майдони     115,188/17       Пахта     51,834923       Галла     57,594358       Бошкалар     5,759436       SHAPE_Length     4470,61502       SHAPE_Area     1151887,169738       OBJECTID     32262                    |  |  |
| 5 | Land contours are tied to land users                | Майдони     115,188/17       Пахта     51,834923       Галла     57,594358       Бошкалар     5,759436       SHAPE_Length     4470,61502       SHAPE_Area     1151887,169738       OBJECTID     32262                    |  |  |
| 5 | Land contours are tied to land users                | Майдони 115,188717<br>Пахта 51,834923<br>Галла 57,594358<br>Бошкалар 5,759436<br>SHAPE_Length 4470,61502<br>SHAPE_Area 1151887,169738<br>OBJECTID 32262                                                                  |  |  |
| 5 | Land contours are tied to land users                | Майдони     115,188/17       Пахта     51,834923       Галла     57,594358       Бошкалар     5,759436       SHAPE_Length     4470,61502       SHAPE_Area     1151887,169738       OBJECTID     32262                    |  |  |

In ArcGIS, linking and integrating thematic layer data using the "Relationship class...." command is used to implement an automated land accounting system. And ensuring the direct flow of information received from the GPS device directly to the database serves to modulate the automated system (Fig. 3).

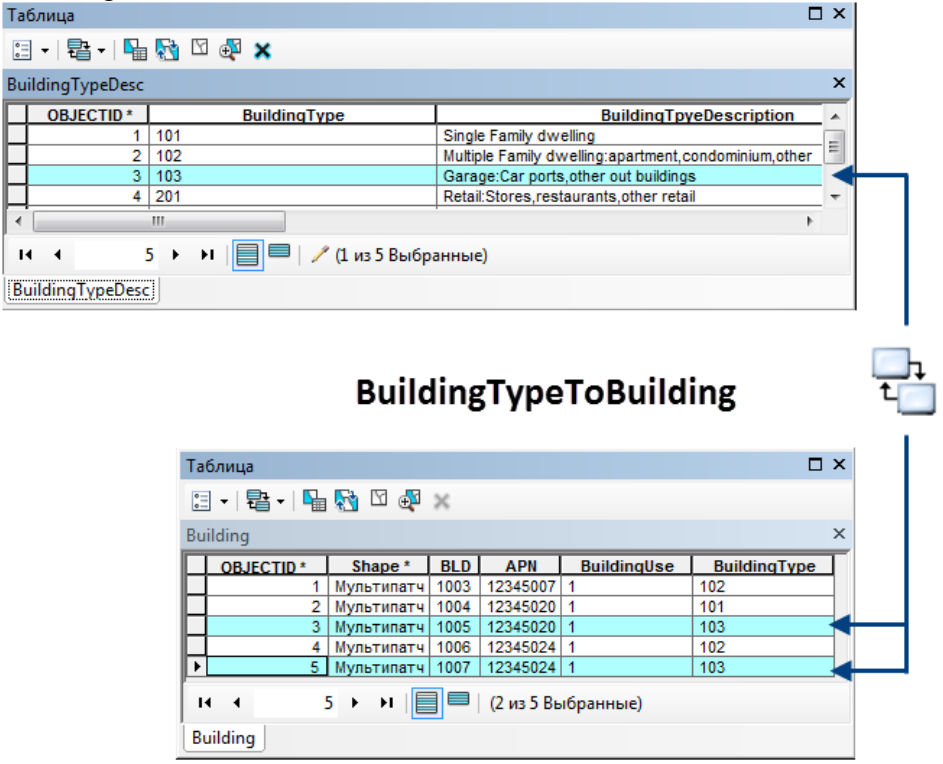

Figure 3 Linking layer attribute tables

#### Conclusion

By modulating the automated land accounting system, we achieve the following performance indicators:

- Increasing the use of modern equipment and technologies;

- High accuracy of results;

- Exchange of information in the short term;

- Increase in the coefficient of useful labor;

- Electronic data interchange;

- Systematization of information in the database.

The use of software belonging to the family of geographic information systems in land accounting will serve to integrate the software with modern field research equipment. The nationalization of software interfaces and the creation of additional modular capabilities in the automated system will serve to prevent violations of land control and violations of the rights of land users in the republic.

## References

**1** O'. Muxtorov, A. Inamov and J. Lapasov. Geoinformation systems and technologies // Learning guide // Tashkent 2017. 220 pages.

2 O'.Muxtorov, A.Inamov and O'.Islomov. Geoinformation systems and technologies // Learning guide // Tashkent 2019. 210 pages.

**3** A. Zandbergen . Python Scripting for ArcGIS // Learning guide // Canada 2013. 420 pages.

4 Tim Ormsby . Getting to Know ArcGIS Desktop. // Thesis, Guide // 2001.

5 David W. \_ Allen . GIS Tutorial 2: Spatial Analysis Workbook // Guide // 2013.

6 *Pinde Fu*. Getting to Know Web GIS // Thesis, Travel Literature // 2015.

7 Tasha Ueyd , Shelli Summer . A to Z GIS: An Illustrated Dictionary of Geographic Information Systems // Slovar // 2006.

**8** A.Inamov, J.Lapasov and S.Hikmatullaev. Engineering Geodesy // Training Manual // Tashkent 2017. 200 pages

**9** *A.Inamov, N.Mirjalolov, A.Dadaboeva,* GeoGIS Guide to Artificial Surgery Connection and Execution of Stations // Internauk. Moscow, 2018. - No. 14 (48) S.87-88

**10** *A.Inamov*, *N.Mirjalolov*, *D.Mirjalolov*, Improving the methods of creating electronic digital cards // Internauka. Moscow, 2018. - No. 15 (49) S.63-65

**11** *A.Inamov, H.Rakhimov, A.Dadabaeva*, Measures on attraction of innovative technologies in geodesy and cartography // International Earth Day-Collection of Articles, -Photos, -2019. 474–475.

**12** *A.Inamov, M.Abduvalieva*, Innovative technologies in geodesy and cartography // International Earth Day-Collection of Articles, -MED, -2019. 384–386.

**13** *A.Inamov, G.As'hiralieva*, The Role and Importance of Drones Technology in Agriculture // International Earth Day-Collection of Articles, -MED, -2019. 322-325.

14 http://www.google.com

**15** *http://www.esri.com* 

16 http://www.gis.ru/

17 https://softculture.cc/blog/entries/articles/kak-my-zapisyvali-course-gis

18 https://www.zwsoft.ru/stati/gis-chto-yeto-takoe